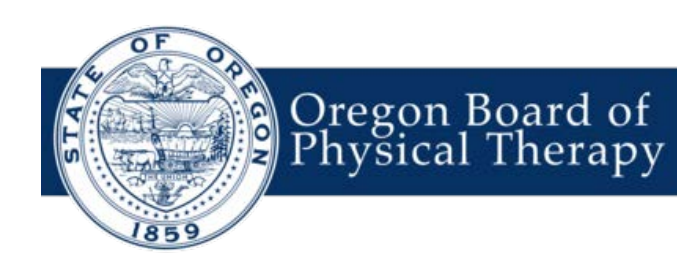

# Renewing your Physical Therapist (PT) or Physical Therapy Assistant (PTA) License

Beginning in 2020, the Oregon Board of Physical Therapy will be using an all new Licensing Database. While this change is exciting, and will ultimately help the Board serve you better, we understand that you may need some additional help as you renew this year. We've put together this guide to show you what renewal will look like, and to hopefully answer some questions that you have.

If you still have questions after reading this guide, please don't hesitate to reach out to the Board! As we learn our new system, we appreciate your patience! If you have any issues or concerns as you work through the renewal process, please do not hesitate to contact us. Email is preferable to a phone call. Please be aware that we have a small staff serving a large number of Oregonians, and we'll assist you as soon as we're able. Thanks for your patience and understanding!

Please Note: This guide will show you what the screens look like on a desktop computer, but you can also renew using a mobile phone or tablet. If you use a mobile device, some of the screens may have a slightly modified layout.

The first step to renewing your license will be to navigate to our Self Service Portal. You can find this from the homepage of our website at Oregon.gov/PT.

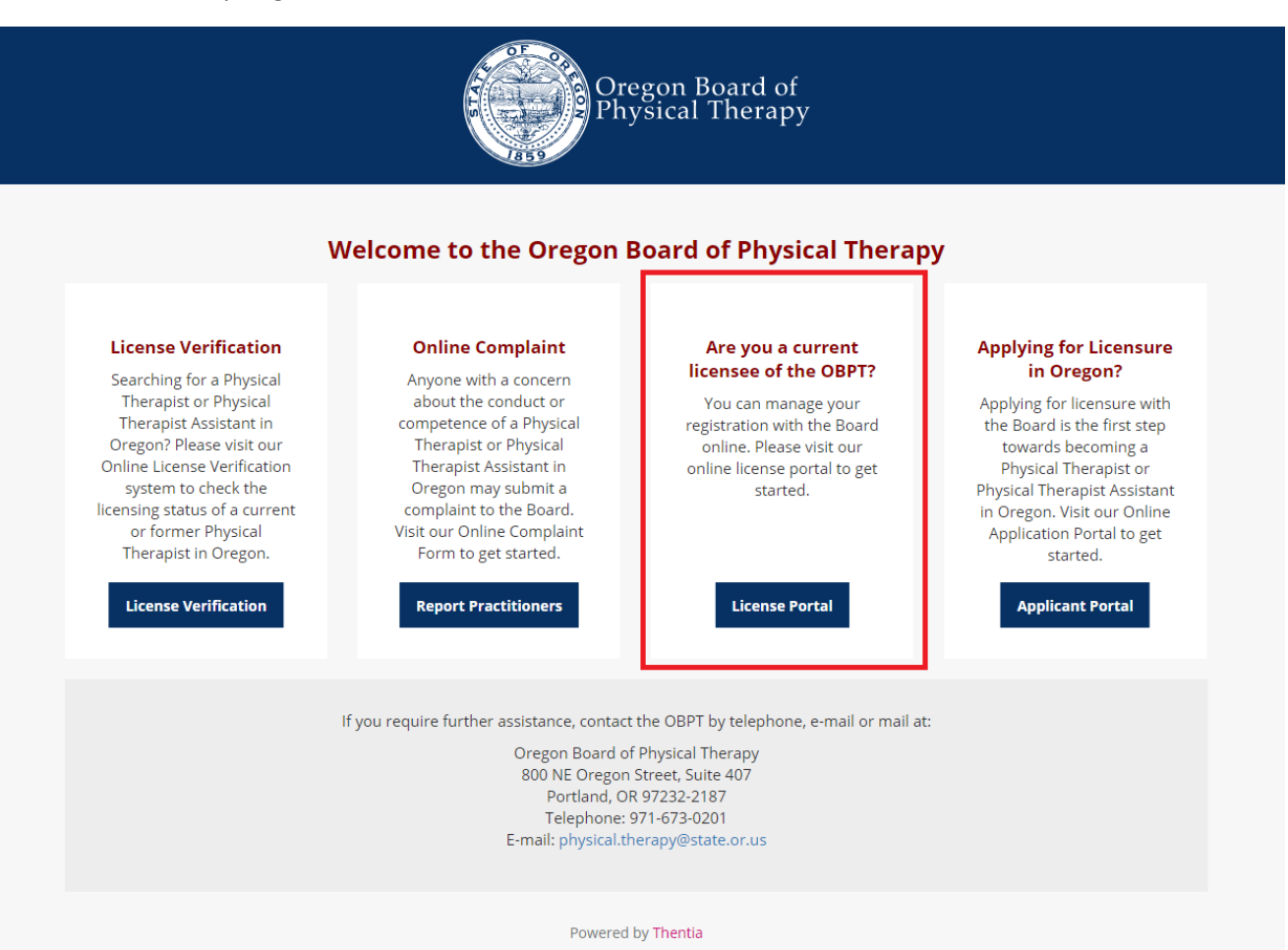

Once you get to the Self-Service Portal, click on the License Portal Link, seen below.

The first time that you login to the License Portal, you'll need to Activate your account. You will only need to do this the first time that you log in to the License Portal. If you've already activated your account, skip to page 4 of this guide.

To activate, click "Activate Now" at the bottom of the screen.

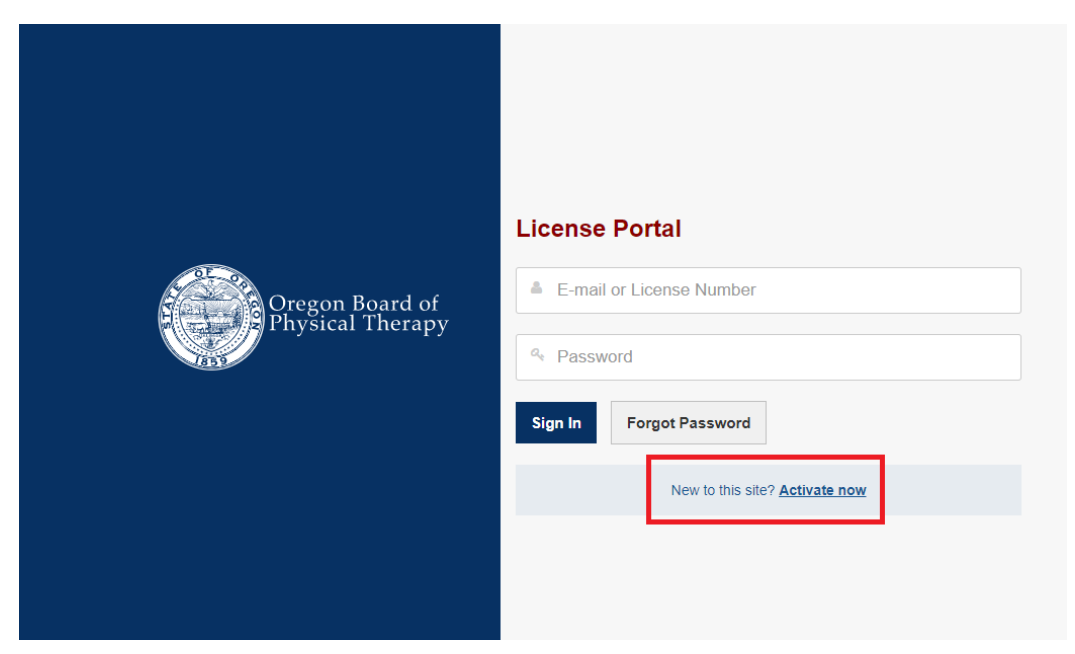

Next, enter your email address, social security number, and Birth Date.

| Oregon Board of<br>Physical Therapy | New Activation Enter your e-mail and we will send you a temporary password you can use to activate your account *  Inter your social security number. *  Inter your birth date. * |
|-------------------------------------|----------------------------------------------------------------------------------------------------|
|                                     | Enter your social security number. *  Enter your birth date. *  Activate Cancel                                                                                                   |

Once you've entered your information and clicked "Activate," you should get a confirmation screen telling you to check your email. You will be sent a temporary password to your email. Once you've received that, return to the Licensee Portal and use your temporary password to login. Note: Please

If you get an error message telling you that you the information you provided doesn't match our record, please verify that the information that you've entered is correct. Important: You'll need to provide the email address **that the Board has on file for you**. If you have multiple email addresses, please try all of them before contacting the Board!

If you no longer have access to the email account that the Board has on file for you, or if you're not sure what email address the Board has on file, contact Board staff by email to verify or update your address.

The first time that you login to the License Portal with your temporary password, you'll need to set up security questions. Remember the answers to these! They are case-sensitive. You'll be asked the answer to one of these questions every time that you login to the licensee portal. If you enter the wrong answer three times, you'll be locked out of your account and you'll need to contact Board staff to have your account reset.

After you set up the answers to your security questions, you'll also be asked to change your password.

| To help protect the privacy of y corresponding answers. | our account, please select three questions l | below and provide their |
|---------------------------------------------------------|----------------------------------------------|-------------------------|
| Security Question 1 *                                   | Select                                       |                         |
| Answer *                                                |                                              |                         |
| Security Question 2 *                                   | Select                                       |                         |
| Answer *                                                |                                              |                         |
| Security Question 3 *                                   | Select                                       |                         |
| Answer *                                                |                                              |                         |

Now that you've successfully logged into the Portal, you can access and update a lot of information that you previously u had to contact Board staff to complete! This includes updating your contact information and places of practice, notifying the Board of a name change, viewing and paying any invoices or receipts, updating and tracking your continuing education, requesting a license verification, printing a copy of your license, and renewing your license!

To renew your license, click on License Renewal from the Welcome Screen, as seen below.

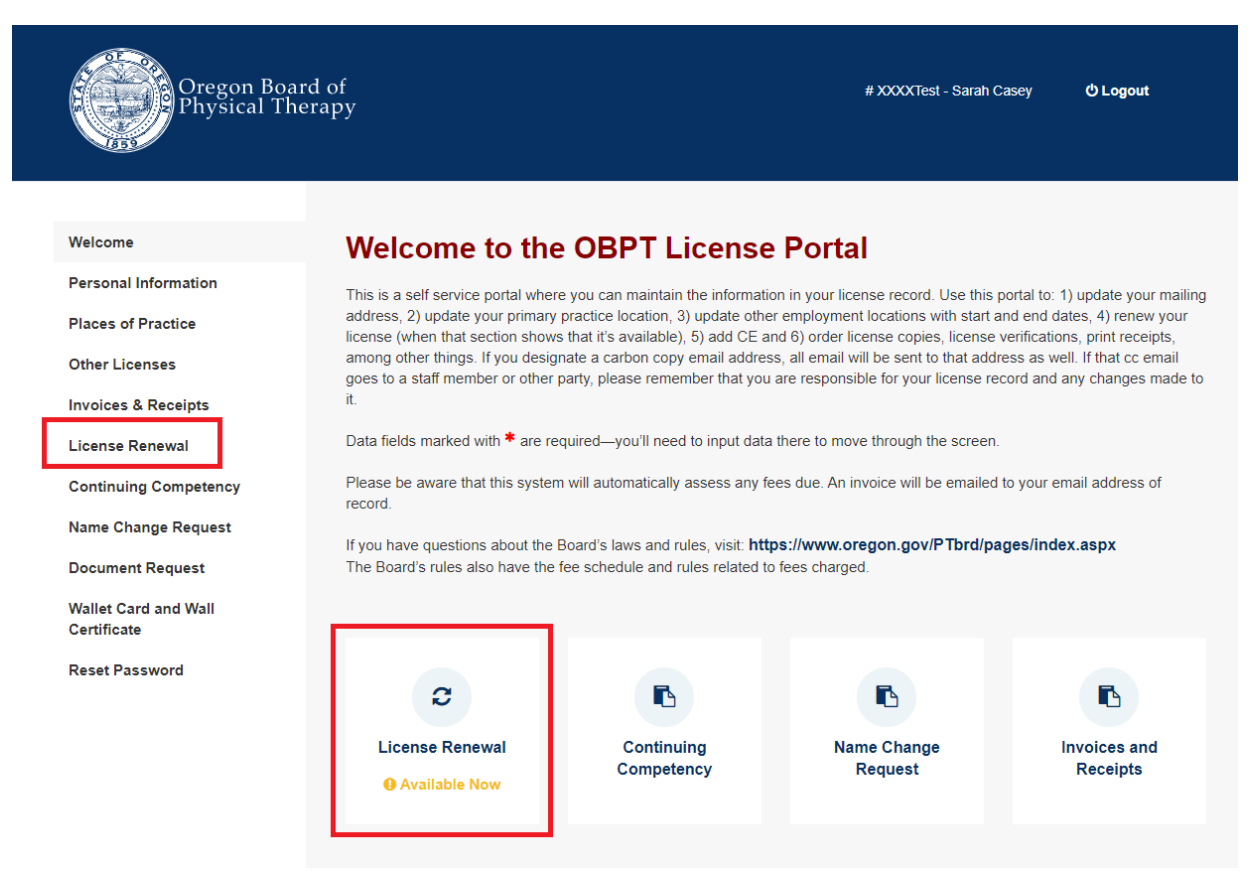

The renewal system is going to take you through several steps. Click Start to Begin.

If at any point you need to take a break, that's fine! The system will save what you've done. When you log back in, just come back to the Renewal section of the Portal and click through the screens to confirm your information.

| Oregon Boar<br>Physical The                                                                              | d of # X000XTest - Sarah Casey <b>O Logout</b><br>rapy                                                                                                    |
|----------------------------------------------------------------------------------------------------|----------------------------------------------------------------------------------------------------|
| Welcome<br>Personal Information<br>Places of Practice                                                    | Online License Renewal Getting Started                                                                                                    |
| Other Licenses<br>Invoices & Receipts<br>License Renewal<br>Continuing Competency<br>Name Change Request | You are now proceeding with an Online Application for Renewal of Registration with the Board Please ensure all<br>information is updated. Be advised that the only accepted methods of payment using this online service are VIsa®,<br>MasterCard®, and American Express®.<br>Note:<br>Your online renewal information will be saved as you enter it. Should you not be able to complete the<br>process in one attempt you may return at a later time to continue. |
| Document Request<br>Wallet Card and Wall<br>Certificate                                                  | When you are ready to proceed, click Start.                                                                                                    |
| Reset Password                                                                                           | \$tart>                                                                                                    |

Oregon Board of Physical Therapy | February 10, 2020 | Page 4

### Step 1 of the Renewal Process: Personal Information

You'll need to confirm your Personal Information, such your Mailing Address, best phone number to reach you, etc. Most of this information should be completed already, as it was entered into our old licensing database, however there may be gaps in the information that we have on file for you that you'll need to complete.

When you've confirmed all of your information, click Save and Continue at the bottom of the screen.

| Oregon Boar<br>Physical The     | d of<br>erapy                     | # XXXXTest - Sarah Casey <b>ٺ Logout</b>                                             |
|---------------------------------|-----------------------------------|--------------------------------------------------------------------------------------|
| Welcome<br>Personal Information | Online License Renev              | wal                                                                                  |
| Places of Practice              | 1 Personal Information            | Step 1 of 7                                                                          |
| Other Licenses                  | _                                 |                                                                                      |
| Invoices & Receipts             | If your legal address, practice I | locations, phone number or email changes outside of the renewal timeline, please use |
| License Renewal                 |                                   |                                                                                      |
| Continuing Competency           | Important: OBP I requires         | s that this information remains current at all times.                                |
| Name Change Request             | Mailing Address Line 1 *          | 800 NE Oregon St                                                                     |
| Document Request                | Mailing Address Line 2            | Ste 407                                                                              |
| Certificate<br>Reset Password   | Mailing City *                    | Portland                                                                             |
|                                 | Mailing State *                   | Oregon                                                                               |
|                                 | Mailing Zip Code *                | 97206                                                                                |
|                                 | Mailing Country *                 | Select v                                                                             |

### Step 2 of the Renewal Process: Places of Practice

You'll need to confirm your Place of Practice. This information is likely already, as it was entered into our old licensing database, however you may have changed Practice locations since the last time that you notified the Board. Alternatively, you may work at multiple locations, but the Board only has your

To edit the Practice listed, click on "Edit," as seen below. If you no longer work at a practice, by clicking on Edit you can add End Dates to the Practice.

If you've practicing somewhere that is not listed, click on "Add New," as seen below. You do not need to add any past practice locations that you no longer work at.

When you've confirmed all of your information, click Save and Continue at the bottom of the screen.

| Oregon Boar<br>Physical The             | rd of<br>erapy |                              |                                 | # XXX                  | KXTest - Sarah Casey  | y එ Logout        |
|-----------------------------------------|----------------|------------------------------|---------------------------------|------------------------|-----------------------|-------------------|
| Welcome                                 | Onlii          | ne License Renev             | wal                             |                        |                       |                   |
| Personal Information Places of Practice | 2              | Places of Practice           |                                 |                        |                       | Step 2 of 7       |
| Other Licenses                          |                |                              |                                 |                        |                       |                   |
| Invoices & Receipts                     | Li             | censees are required to repo | ort their primary practice loca | tion and any additio   | nal locations. If you | have not yet      |
| License Renewal                         | e              | mployed.                     | ation at the time of applicatio | in, you will need to t | update your account   | t once you are    |
| Continuing Competency                   | 1              | Practice Name                | Start Date                      | End Date               | Primary?              |                   |
| Name Change Request                     |                | ABC Physical Therapy Clinic  | 02/01/2020                      | N/A                    | Yes                   |                   |
| Document Request                        |                |                              |                                 |                        |                       |                   |
| Wallet Card and Wall<br>Certificate     |                |                              | + Ad                            | d New                  |                       |                   |
| Reset Password                          |                |                              |                                 |                        |                       |                   |
|                                         | < Ba           | ıck                          |                                 |                        |                       | Save & Continue > |

### Step 3 of the Renewal Process: Other Licenses

The Board has information on what other states you were licensed in *at the time that you applied*, but we realize that that may have changed. In an effort to keep the Board's records up to date, we request that you notify us of any states in which you're currently or previously licensed. Additionally, our old system didn't track licensure in other states in a systematic way, so updating this saves Board staff the effort of reviewing your paper licensee files if we have questions on where you've been licensed. This information may already be partially completed.

This step is optional, but appreciated.

To edit a license expiration date, click on "Edit," next to the license. To add a license that is not listed, click on "Add New," as seen below.

When you've confirmed all of your information, click Save and Continue at the bottom of the screen.

| Oregon Boar<br>Physical The         | d of<br>rapy |                            |                              | # XXXXTe                            | st - Sarah Casey       | එ Logout          |
|-------------------------------------|--------------|----------------------------|------------------------------|-------------------------------------|------------------------|-------------------|
| Welcome<br>Personal Information     | Onli         | ne License Rer             | newal                        |                                     |                        |                   |
| Places of Practice                  | 3            | Other Licenses             |                              |                                     |                        | Step 3 of 7       |
| Other Licenses                      |              |                            |                              |                                     |                        |                   |
| Invoices & Receipts                 | Ir           | an effort to keep the Ore  | egon Board of Physical Thera | apy's records up to date, ple       | ase list all states ir | n which you have  |
| License Renewal                     | e            | ver been professionally li | censed.                      |                                     |                        |                   |
| Continuing Competency               |              | State/Jurisdiction         | License Number               | License Type                        | Expiration Da          | te                |
| Name Change Request                 |              |                            | No records have been add     | ed. Click <b>+ Add New</b> to add r | ecord.                 |                   |
| Document Request                    |              |                            |                              |                                     |                        |                   |
| Wallet Card and Wall<br>Certificate |              |                            | +                            | Add New                             |                        |                   |
| Reset Password                      |              |                            |                              |                                     |                        |                   |
|                                     | < B;         | ack                        |                              |                                     |                        | Save & Continue > |

### Step 4 of the Renewal Process: Continuing Competency

One of the most exciting aspects of our new system is the ability to track your continuing competency requirements.

This screen shows you a running total of the Continuing Competency Credit hours that you have entered, under "CC Progress Summary," and it shows you a list of all courses that you have already entered under "CC Activities."

After this renewal cycle is over, you'll be able to enter Continuing Competency Credit hours throughout the year in the Portal, making your renewal process much quicker next time!

Since the system is new, there won't be any information entered already for your continuing competency. You'll need to add information on each course that you took. To add a course, click "Add Activity" at the bottom of the screen.

| Oregon Board of<br>Physical Therapy                                                                                                    |                                                                                                    |                                                                                                    |                                                                                                    |                                                                                                    | # XXXXTest - Sarah C                                                                                                    | isey එ Logout                        |
|----------------------------------------------------------------------------------------------------|----------------------------------------------------------------------------------------------------|----------------------------------------------------------------------------------------------------|----------------------------------------------------------------------------------------------------|----------------------------------------------------------------------------------------------------|----------------------------------------------------------------------------------------------------|--------------------------------------|
| WelcomePersonal InformationPlaces of PracticeOther LicensesInvoices & ReceiptsLicense RenewalContinuing CompetencyName Change RequestDocument RequestWallet Card and Wall CertifficateReset Password | A Contin<br>A Contin<br>The currer<br>The numb<br>244<br>127<br>0 0 hc<br>The Palin<br>The Palin<br>CC Pre<br>You have | nse Renewal<br>ung Competency<br>t certification period is<br>er off hours required du<br>purs, if your license was<br>lanagement Module m<br>e are limited to 1 unt<br>gress Summary<br>ompleted the following | April 1, 2018 - March 31, 2020.<br>ring this certification period depends on whe<br>is issued or renewed petroveen April 1, 2019<br>is issued or renewed between April 1, 2019<br>issued or renewed between January 1, 202<br>ay be taken for credit once during each cert<br>of CC credit regardless of the length of the<br>pCC credit hours for this cycle. | n your current license was issued or renewed<br>and December 31, 2019.<br>0 and March 31, 2020.<br>ficelion period for 1 unit. The OR-JAM may be<br>course. Please see the Oregon Administrative | I, as described below:<br>e taken for credit once during each certificatio<br>P Rules for more details about continuing com | Step 4 of 7<br>n period for 3 units. |
|                                                                                                    | Total Ho                                                                                                    | rs                                                                                                    |                                                                                                    | 0                                                                                                    |                                                                                                    |                                      |
|                                                                                                    | CC Act                                                                                                    | vities<br>Activity                                                                                                    | Activity Types<br>No records                                                                                                    | CC Units/Hours<br>have been added. Click + Add New to add record<br>+ Add Activity                                                                                                    | Completion Date                                                                                                    | Save & Continue >                    |

You'll enter the pertinent details about each course that you took. When you're done, click "Save and Back," and you'll be returned to the previous screen.

**Please note-** there is an option to add Supporting Documentation to each activity, in the form of a Certificate, etc. You are not required to upload this documentation, however, the Board audits Continuing Competency certificates at the end of each renewal cycle. If your license is selected for audit and you have already uploaded these documents, we may not need to contact you and can simply approve you! In brief- *uploading your certificates now can save you time later.* 

| Oregon Board of<br>Physical Therapy                                                 | ,                                         | # XXXXTest - Sarah Casey 🛛 O Logout                                  |
|-------------------------------------------------------------------------------------|-------------------------------------------|----------------------------------------------------------------------|
| Welcome                                                                             | Edit CC Activity                          |                                                                      |
| Personal Information<br>Places of Practice<br>Other Licenses<br>Invoices & Receipts | Activity Type *                           | <ul> <li>Clinical Skills</li> <li>Non Clinical Activities</li> </ul> |
| License Renewal                                                                     | Name of Course or Activity *              |                                                                      |
| Continuing Competency<br>Name Change Request                                        | This course meets requirements for $lpha$ | Select v                                                             |
| Document Request                                                                    | Name of Sponsor or Speaker *              |                                                                      |
| Wallet Card and Wall Certificate<br>Reset Password                                  | Date of Completion *                      |                                                                      |
|                                                                                     | Was this course taken online? *           | ◎ Yes ◎ No                                                           |
|                                                                                     | Supporting Documentation                  | ▲ Upload File                                                        |
|                                                                                     | < Cancel & Back                           | Save & Back >                                                        |

Once you've reached the minimum number of continuing competency credit hours, you can click "Save and Continue" on the main Continuing Competency screen to proceed to step 5.

### Step 5 of the Renewal Process: Declarations

At every renewal, the Board asks questions about your personal background since you last renewed.

Please answer these questions.

If you answer Yes to any of these questions, you will be required to provide an explanation of the circumstances. Additionally, you will need to provide the Board with documentation. You will have the ability to upload that documentation after clicking "Yes," or alternatively, you can send that documentation by email, mail, or fax. Your renewal will not be processed until we receive complete supporting documentation.

| Oregon Board of<br>Physical Therapy                      |     |                                                                                                    |                                                                                          |                                                                                                    |                                                                                                | # XXXXTest - Sarah Ca                                                                           | sey O'Logout                                               |
|----------------------------------------------------------|-----|----------------------------------------------------------------------------------------------------|------------------------------------------------------------------------------------------|----------------------------------------------------------------------------------------------------|------------------------------------------------------------------------------------------------|-------------------------------------------------------------------------------------------------|------------------------------------------------------------|
| Welcome<br>Personal Information                          | Onl | line License R                                                                                               | Renewal                                                                                  |                                                                                                    |                                                                                                |                                                                                                 |                                                            |
| Places of Practice                                       | 5   | Declarations                                                                                                 |                                                                                          |                                                                                                    |                                                                                                |                                                                                                 | Step 5 of 7                                                |
| Other Licenses<br>Invoices & Receipts<br>License Renewal |     | If you answer Yes to an<br>records related to the r                                                          | ny of the questions belov<br>natter.                                                     | v, you'll be prompted to prov                                                                        | vide more detail as well as                                                                    | s upload a copy of all arrest                                                                   | , court, or other                                          |
| Continuing Competency<br>Name Change Request             |     | 1. Since your last re<br>Allowing a licens                                                                   | enewal, have you ever sun<br>e to lapse or expire is not (<br>D                          | rendered any professional he<br>considered a surrender.                                              | alth care license or certifical                                                                | te in any state, jurisdiction or                                                                | foreign country?                                           |
| Wallet Card and Wall Certificate                         |     | <ol> <li>Since your last re<br/>misdemeanors o<br/>foreign country?</li> </ol>                               | enewal, have you ever bee<br>r felonies, other than a trat<br>(A DUI related offense eve | en arrested, charged, plead gu<br>ffic ticket involving parking or<br>en if you entered or completed | uilty, plead no contest or cor<br>a moving violation (such as<br>d a diversion program or driv | nvicted of any criminal offens<br>a speeding ticket) in any sta<br>ving with a suspended licens | e including<br>te, jurisdiction or<br>e must be reported.) |
|                                                          |     | <ul> <li>Yes</li> <li>No</li> <li>In the past 3 year<br/>may impair your</li> <li>Yes</li> <li>No</li> </ul> | o<br>rs have you been treated f<br>ability to practice your hea<br>o                     | ior any mental or emotional co<br>lth care profession safely and                                     | ondition including alcohol or<br>I competently?                                                | controlled substance addicti                                                                    | on that impaired or                                        |
|                                                          | < 8 | Back                                                                                                    |                                                                                          |                                                                                                    |                                                                                                |                                                                                                 | Save and Continue >                                        |

When you have answered the questions, click "Save and Continue."

### Step 6 of the Renewal Process: Oregon Health Authority

You are required to complete the Oregon Health Authority's Health Care Workforce Questionairre at every renewal.

Your answers to the survey do not impact your renewal, however, if you fail to complete the survey, your license will not be renewed.

Click on the button "Go to Oregon Health Authority's Health Care Workforce Questionnaire" to complete the survey.

| Oregon Board of<br>Physical Therapy | y    |                                                                                                    | # XXXXTest - Sarah Casey                                                                                                | C Logout                   |
|-------------------------------------|------|----------------------------------------------------------------------------------------------------|----------------------------------------------------------------------------------------------------|----------------------------|
| /elcome                             | Onli | ne License Renewal                                                                                                    |                                                                                                    |                            |
| ersonal Information                 |      |                                                                                                    |                                                                                                    |                            |
| laces of Practice                   | 6    | Oregon Health Authority                                                                                                   |                                                                                                    | Step 6 of 7                |
| ther Licenses                       |      |                                                                                                    |                                                                                                    |                            |
| voices & Receipts                   |      | You will now be transported to the Oregon Health Authority<br>by the Oregon Health Authority in collaboration with the Or | y's Health Care Workforce Questionnaire. This informatio<br>regon Board of Physical Therapy, as part of legislatively r | n is collected<br>nandated |
| cense Renewal                       |      | 026-0140.                                                                                                    | and Oregon Administrative Rules (UARS) 409-026-0100                                                                     | through 409-               |
| ontinuing Competency                |      | The questionnaire should take approximately 5-8 minutes                                                                   | to complete. You will be logged out of this self-service sy                                                             | stem                       |
| ame Change Request                  |      | automatically and redirected to the questionnaire.                                                                        |                                                                                                    |                            |
| ocument Request                     |      | Your license will not be renewed until you have completed                                                                 | the questionnaire.                                                                                                    |                            |
| allet Card and Wall Certificate     |      | If you need technical assistance with the questionnaire, pl                                                               | ease contact a member of the Health Care Workforce Re                                                                   | porting Team               |
| leset Password                      | [    | oy prione at (9/1) 203-0722 of e-mail at Write-admini@dn<br>Go to Oregon Health Authority's Health Care Workforce         | Questionnaire                                                                                                    |                            |
|                                     |      |                                                                                                    |                                                                                                    |                            |

You will be taken the OHA's Questionnaire.

Once the Questionnaire is complete, you will be get to a confirmation screen that rerturns you to renewal. Click on "Go back to the Licensee Portal." You may need to re-enter your password, but rest assured that all of the information that you have entered in the renewal so far has been saved.

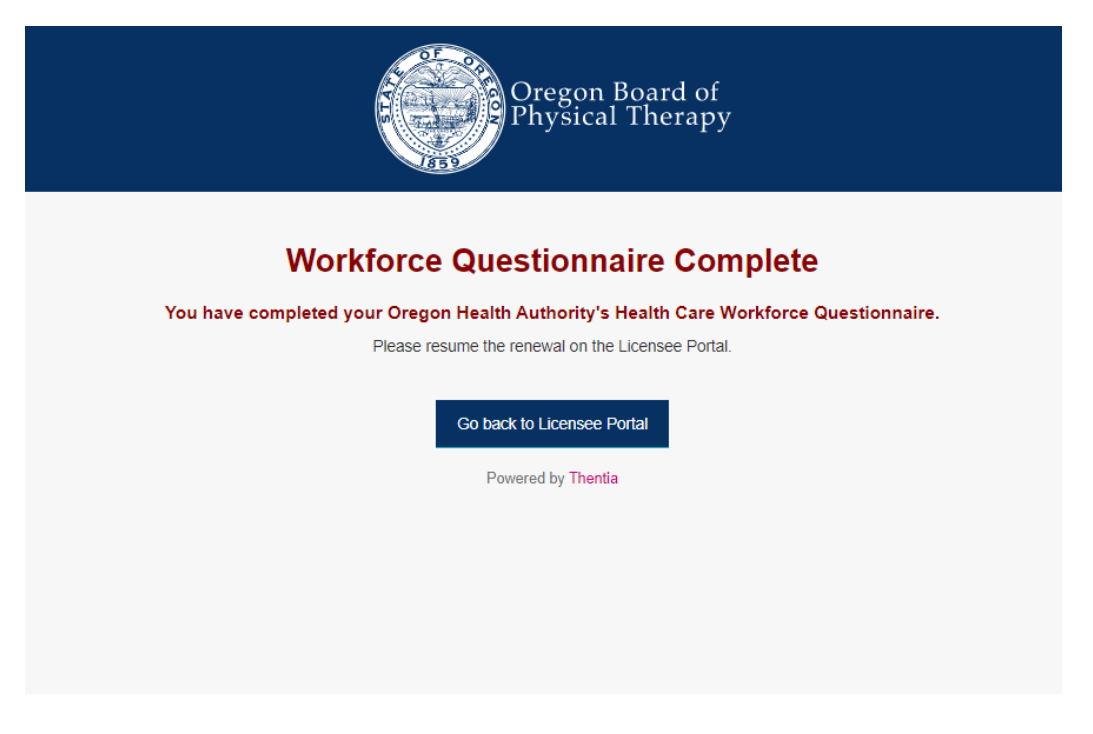

## Step 7 of the Renewal Process: Certifying Statement

You must click the checkbox to attest that the information that you have entered into the renewal is true and correct.

| Oregon Board o<br>Physical Therap      | f<br>Þy    |                                                                  |                                                                                                    | # XXXXTest - Sarah Casey                                                                | ታ ტ Logout                               |
|----------------------------------------|------------|------------------------------------------------------------------|----------------------------------------------------------------------------------------------------|-----------------------------------------------------------------------------------------|------------------------------------------|
| Welcome<br>Personal Information        | Onli       | ne License Renew                                                 | al                                                                                                    |                                                                                         | Sten 7 of 7                              |
| Places of Practice                     | '          | Certifying Statement                                             |                                                                                                    |                                                                                         | Step / Or /                              |
| Invoices & Receipts<br>License Renewal | [          | Important: OBPT requires t                                       | hat this information remains current at al                                                             | ll times.                                                                               |                                          |
| Continuing Competency                  | ۲          | I swear that the statements an<br>all of the requirements of the | d information contained in this application are t<br>aw pertaining to the licensing of a physical ther | true and correct in every respect; that I<br>rapist or physical therapist assistant; ar | have complied with<br>d that I have read |
| Name Change Request                    |            | and understand this certifying                                   | statement. *                                                                                           |                                                                                         |                                          |
| Wallet Card and Wall Certificate       |            |                                                                  |                                                                                                    |                                                                                         |                                          |
| Reset Password                         | < <b>B</b> | ack                                                              |                                                                                                    |                                                                                         | Save & Continue >                        |
|                                        |            |                                                                  |                                                                                                    |                                                                                         |                                          |

When you have checked the box, click "Save and Continue."

#### Final Step of the Renewal Process: Payment

You're almost done!

You can make payment by Credit Card or Check.

If paying by Credit Card, enter your card information and then click "Process Payment."

If paying by Check, click "Pay by Check." Be sure to include your name and license number on the check. Your check must be postmarked by March 31 or else you will incur late fees.

| Oregon Boa<br>Physical Th           | ard of<br>herapy                                                                                                    | # XXXXTest - Sarah Casey 🖒 Logout                                                                                                    |
|-------------------------------------|----------------------------------------------------------------------------------------------------|----------------------------------------------------------------------------------------------------|
| Welcome<br>Personal Information     | Online License Renewal                                                                                                    |                                                                                                    |
| Places of Practice                  | Payment                                                                                                    |                                                                                                    |
| Other Licenses                      |                                                                                                    |                                                                                                    |
| Invoices & Receipts                 | Fee Information                                                                                                    |                                                                                                    |
| License Renewal                     | Fees are payable by credit card.                                                                                                    |                                                                                                    |
| Continuing Competency               |                                                                                                    |                                                                                                    |
| Name Change Request                 | Summary                                                                                                    |                                                                                                    |
| Document Request                    | Item Description                                                                                                    | Amount                                                                                                    |
| Wallet Card and Wall<br>Certificate | PT - Renewal                                                                                                    | \$170.00                                                                                                    |
|                                     | Credit Card Payment Option<br>Enter the required information below. MasterCard are accepted.<br>Amount Due<br>Cardholder Name *<br>Credit Card Number *<br>Expiration Date *<br>Security Code (3 digits on back<br>of card) *<br>Important: Please make sure to clic<br>process your credit card<br>(Process Payment) Pay By C | Your fees will be processed immediately and securely online. Visa and     \$170.00     January     2020      the Process Payment button only once. It may take up to several minutes to a payment. Thank you for your patience. |

### Submitted

If you reach the screen below, you've successfully renewed your license. Board staff will process the renewal over the next few days. If there are any questions on the information that you've provided, staff will reach out to you directly by phone or email.

You should receive a confirmation email at the address that we have on file for you.

| Oregon Board<br>Physical There                                                                                                    | of #XXXXTest - Sarah Casey <b>O</b> Logout<br>apy                                                                                                    |
|----------------------------------------------------------------------------------------------------|----------------------------------------------------------------------------------------------------|
| Welcome<br>Personal Information<br>Places of Practice<br>Other Licenses<br>Invoices & Receipts<br>License Renewal<br>Continuing Competency | Submitted Your renewal has been successfully submitted. Thank you. Questionnaire Complete You have completed the Oregon Health Authority's Health Care Workforce Questionnaire. |
| Name Change Request<br>Document Request<br>Wallet Card and Wall<br>Certificate<br>Reset Password                                           |                                                                                                    |

When Board staff approves your renewal, you will receive an additional email to the address that we have on file advising you that your license has been approved. The Board will not be mailing out licenses this year. Licensees can log back in to the License Portal and print their license out on their own by clicking on the "Wallet Card and Wall Certificate" option shown below.

| Oregon Board<br>Physical Ther       | l of<br>apy                                                                                                    |                | # XXXXTest - Sarah C: | asey එ Logout |  |  |
|-------------------------------------|----------------------------------------------------------------------------------------------------|----------------|-----------------------|---------------|--|--|
| Welcome                             | Welcome to the                                                                                                    | e OBPT License | Portal                |               |  |  |
| Personal Information                | This is a self service portal where you can maintain the information in your license record. Use this portal to: 1) update your mailing<br>address, 2) update your primary practice location, 3) update other employment locations with start and end dates, 4) renew your<br>license (when that section shows that it's available), 5) add CE and 6) order license copies, license verifications, print receipts,<br>among other things. If you designate a carbon copy email address, all email will be sent to that address as well. If that cc email<br>goes to a staff member or other party, please remember that you are responsible for your license record and any changes made to<br>it. |                |                       |               |  |  |
| Places of Practice                  |                                                                                                    |                |                       |               |  |  |
| Other Licenses                      |                                                                                                    |                |                       |               |  |  |
| Invoices & Receipts                 |                                                                                                    |                |                       |               |  |  |
| License Renewal                     | Data fields marked with * are required—you'll need to input data there to move through the screen.                                                                                                    |                |                       |               |  |  |
| Continuing Competency               | Please be aware that this system will automatically assess any fees due. An invoice will be emailed to your email address of record.                                                                                                    |                |                       |               |  |  |
| Name Change Request                 | If you have questions about the Board's laws and rules, visit. https://www.oregon.gov/PTbrd/pages/index.aspx                                                                                                    |                |                       |               |  |  |
| Document Request                    | The Board's rules also have the fee schedule and rules related to fees charged.                                                                                                    |                |                       |               |  |  |
| Wallet Card and Wall<br>Certificate |                                                                                                    |                |                       |               |  |  |
| Reset Password                      |                                                                                                    |                |                       |               |  |  |
|                                     | 0                                                                                                    |                | •                     | •             |  |  |
|                                     | License Renewal                                                                                                    | Continuing     | Name Change           | Invoices and  |  |  |
|                                     | Available Now                                                                                                    | Competency     | Request               | Receipts      |  |  |
|                                     |                                                                                                    |                |                       |               |  |  |

Oregon Board of Physical Therapy | February 10, 2020 | Page 14

### Frequently Asked Questions

#### I'm getting an error message when I try to activate my account. What should I do?

If you have any alternative email addresses, try one of those! The system is looking for the primary email address that the Board has on file for you, so it's possible that you're trying to use one that the Board doesn't list as your primary. Once you've logged in the first time, you can change your primary email address.

If that still doesn't work, send an email to the Board, including your name and birthday. If possible, include a screenshot of the error message. We can verify your information. The Board has been hand-keying information from paper applications for decades- so we'll make sure that everything in our system is correct and work to get you up and running!

#### I no longer have access to the email address that the Board has on file. What should I do?

Send an email to the Board letting them know your current email address. We'll update it in the system so that you can use it to log in and renew. We generally recommend *not* using an email address that you will lose access to if your employment changes.

#### I'm getting an error message as I try to move through the renewal process.

If the error message is regarding continuing competency requirements, ensure that you've input the minimum required number of CC credits.

If the error message occurs while you're completing the OHA Workforce Survey, try logging out and logging back in to the License Portal. The system should have saved any information that you've already input.

If the error message relates to anything else, or if the suggestions above don't fix the problem, email the Board and we'll try to help. Please send screenshots! They help us narrow down the issue.

#### Once I've logged in, I don't have an option for license renewal.

Email the Board right away letting us know. While this is rare, we may have had an error in our old system's data that we need to correct.

#### My account says that it is locked, what do I do?

If you enter the wrong answer to your security questions three times, your account will be locked. Call or Email the Board to have it unlocked.

#### I have a question about something other than renewal.

Review our website to see if the answer can be found there! If not, please don't hesitate to reach by phone or email and we'll do our best to help.

As the Board's staff learns our new system, we appreciate your patience! If you have any issues or concerns as you work through the renewal process, please do not hesitate to contact us. Email is preferable to a phone call. Please be aware that we have a small staff serving a large number of Oregonians, and we'll assist you as soon as we're able. Thanks for your patience and understanding!